### 教師點名系統操作手册

\*為即時反應學生出席狀況,請授課老師務必在一週內將缺曠資料送出。 \*如誤記學生缺曠可填寫缺曠更正單消誤記的缺曠。

方法1 校務系統點名

步驟1 登錄校務系統→ 登錄→ 學務登錄作業→ 教師個人開課線上點名

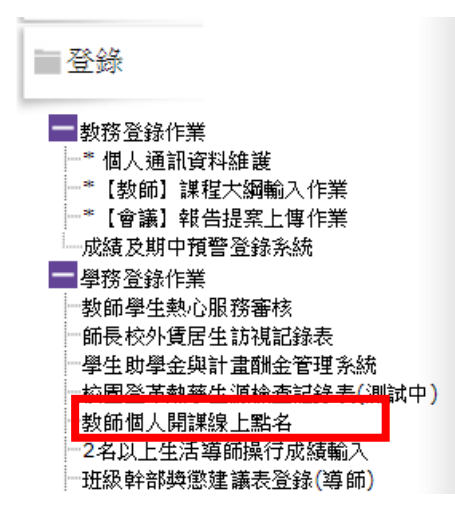

步驟2 選擇授課科目及點名日期→ 產生點名名單

|             |                  |      |           |            | 教師個        | 人開課線上點名 |  |
|-------------|------------------|------|-----------|------------|------------|---------|--|
| ※諸選擇科目(班級)分 | )組(Course title) | 實務專題 | (四資三甲) 01 | ▼ 日期(date) | 2018/11/17 |         |  |
|             |                  |      |           |            |            | 產生名單    |  |

步驟3 依出席狀況點選缺課節次(按一下為曠課、再按一下為遲到)

→ 暫存或傳送 (確認後一定要點傳送,點名資料才會與學務資料連結)

|                                                                |                             |                        | 教師個人開課線上                              | 點名               |                   |          |     |  |  |
|----------------------------------------------------------------|-----------------------------|------------------------|---------------------------------------|------------------|-------------------|----------|-----|--|--|
| ※諸選擇科目(班銀)分組(Course title):實務專題(四資三甲)01 ▼日期(date):2018/11/17 🔤 |                             |                        |                                       |                  |                   |          |     |  |  |
|                                                                |                             |                        | 產生名單                                  |                  |                   |          |     |  |  |
|                                                                | ananana ananana anananana a |                        |                                       |                  |                   |          |     |  |  |
|                                                                | ※學生每節上課鐘響後十分                | <b>} 鐘內到課為遲到,十分鐘後</b>  | 即為曠課,按一下為「                            | 曠」,再按一下為「遲       | 」。全部登畢後請          | 「存檔」及「傳ジ | 21  |  |  |
|                                                                | ※科目(班級)分組((                 | Course title):實務專題(四資三 | E甲) 01※日期(date):2                     | 018/11/17(六)※節次( | class period):第2節 | 、第3節、第4節 |     |  |  |
| 序號                                                             | 时起                          | 學號                     | 姓名                                    | 在學狀態             | 第2節               | 第3節      | 第4節 |  |  |
| 1                                                              | 四資三甲                        | 1105137101             | 禁政珉                                   | 在學               | 曠                 |          | 遅   |  |  |
| 2                                                              | 四資三甲                        | 1105137102             | 洪文珠                                   | 在學               |                   |          |     |  |  |
|                                                                |                             |                        |                                       |                  |                   |          |     |  |  |
| 暫存:將會天點名資料存職,供下次修改,未與學務資料連結。                                   |                             |                        |                                       |                  |                   |          |     |  |  |
| 送出:將送出當天點名資料,與坐預資料連結,送出之後不傳修改。                                 |                             |                        |                                       |                  |                   |          |     |  |  |
|                                                                |                             |                        |                                       |                  |                   |          |     |  |  |
|                                                                |                             |                        | ○ ○ ○ ○ ○ ○ ○ ○ ○ ○ ○ ○ ○ ○ ○ ○ ○ ○ ○ |                  |                   |          |     |  |  |

# 方法2 手機 APP 審核或 chrom 瀏覽器審核

使用平板電腦、智慧型手機或個人電腦之瀏覽器連線至「http://inkust.nkust.edu.tw/App/index.html」(個人 電腦僅支援 Chrome、Safari 瀏覽器)。

步驟1 手機登錄「INKUSTT行動校務系統(教師版)」APP 或登錄網址

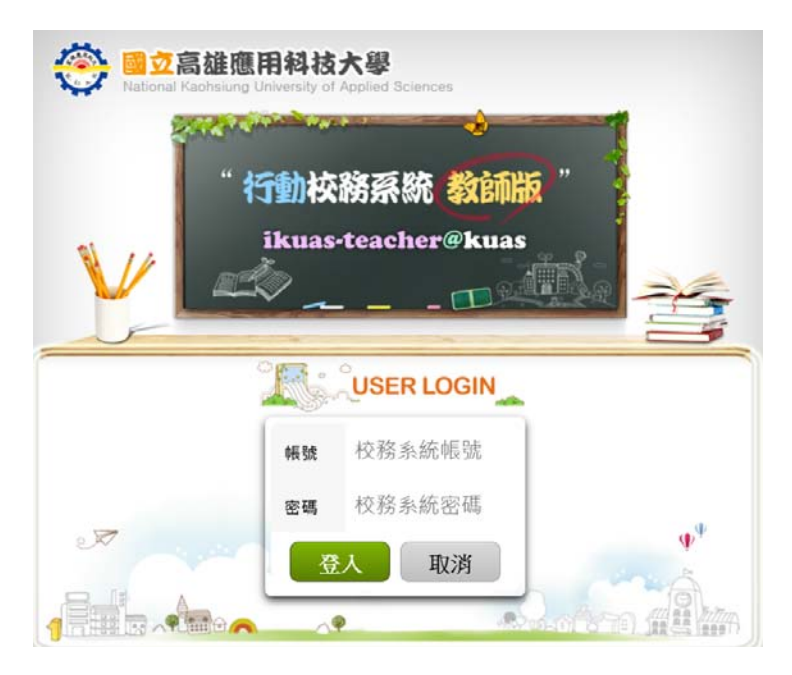

#### 步驟2 選擇 上課教學管理 →點選授課課程

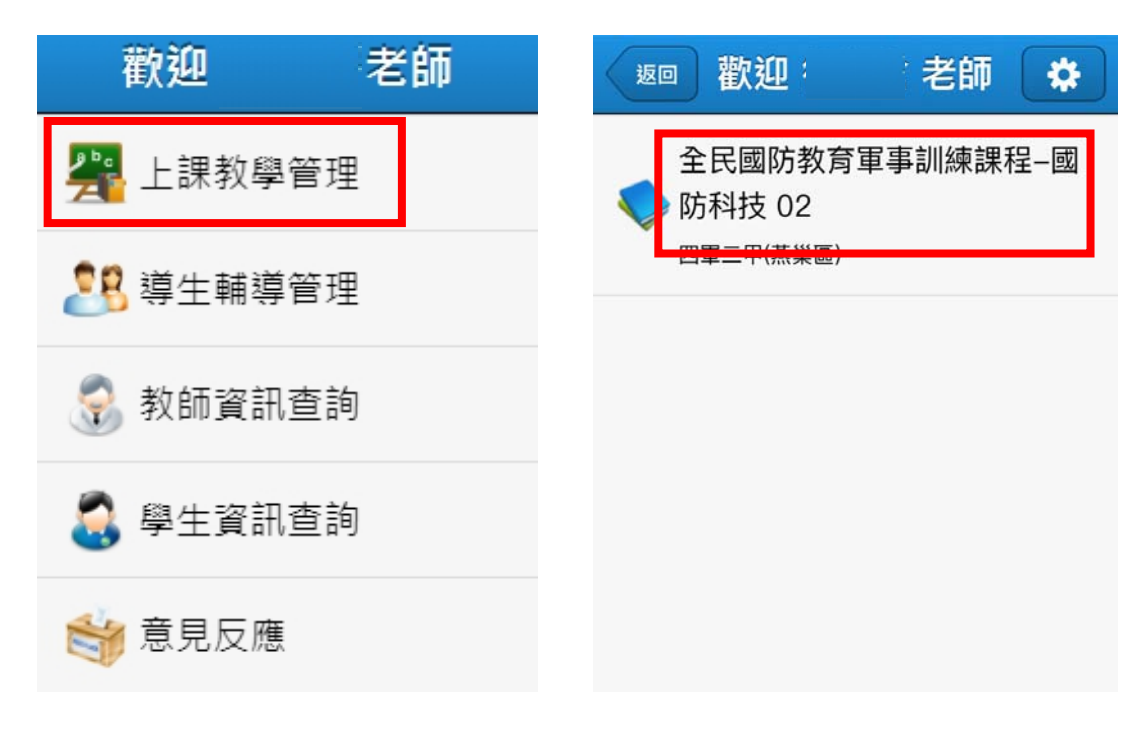

步驟2 選擇 週次及授課時間 →點選未出席的同學(>)出席、×缺席) →點選暫存或送出 (送出後即將缺曠資料傳至學務處/綜合業務處,如需修正需另提表件)

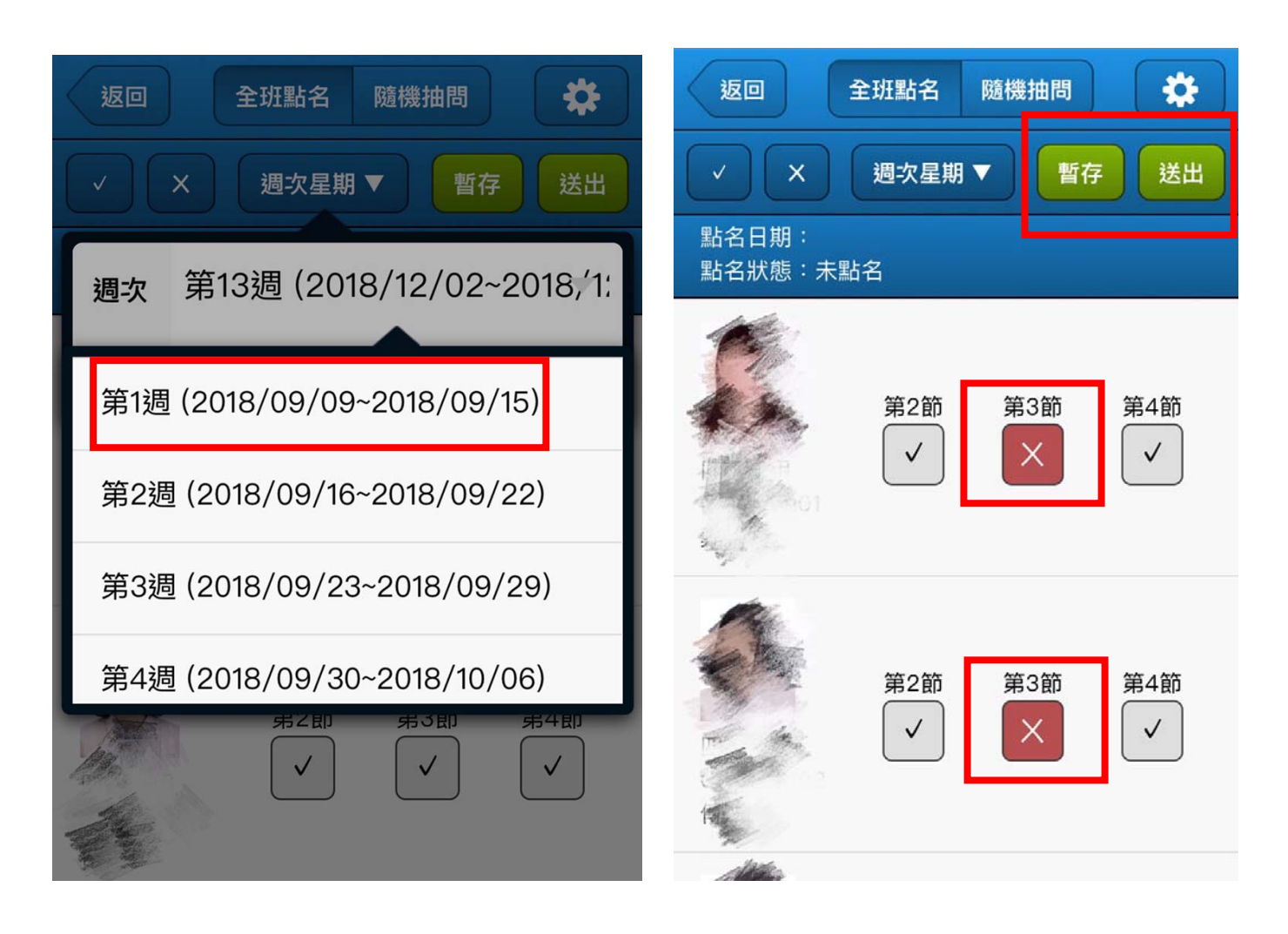

\*如已送出點資料即呈現

點名狀態:未點名 (不可修改,已過登錄時間)

| +                                  | 全班點名             |                | •   |  |
|------------------------------------|------------------|----------------|-----|--|
|                                    | (第7週 (201▼)(星期二▼ | 第7週 (201▼ 星期二▼ |     |  |
| 點名日期:2018/10/23<br>點名狀態:已送出 (不可感致) | 第5節              | 第6箇            | 第7節 |  |
| 09<br>展了坦                          |                  |                |     |  |
| 10<br>10                           | ×                | ×              | ×   |  |
| 11                                 | ×                | ×              | ×   |  |
| 12                                 |                  |                | ×   |  |

### 查詢授課班級缺曠路徑

# 校務系統查詢

登錄校務系統 →查詢 →學務資訊查詢 →授課學生缺曠查詢

### - 査詢

教務資訊查詢
 學務資訊查詢
 班級名單(紙本列印)
 學生缺曠預警-簡訊發送
 授課學生缺曠查詢
 2名以上生活導師系列
 \*【家族學生】缺曠獎懲操行成績查詢
 班級學生缺曠獎懲查詢統計表
 班級學生基本資料查詢
 班級學生基本資料查詢
 班級學生綜合照片列印

# 請假系統查詢

登錄校務系統 →查詢 →學務資訊查詢 →(線上審核)線上請假與審核作業

| ■登録                 | A                 |      |     |
|---------------------|-------------------|------|-----|
| <ul> <li></li></ul> | ◆ 除上請作 ○ 師長假單審核查詢 | 著核系統 |     |
| 學生助學金與計畫酬金管理系統      | □ 師長鹿留家核作業        | 假單編號 | 學   |
| 一校園登革熱孳生源檢查記錄表(測試中) | 四 多主任代塞核作業        | В    | 107 |
|                     | • 催繳附檔取消作業        | В    | 107 |
| 学生奨感建議表登録           | ◎ 香諭              | В    | 107 |
| 一社團沽動樊慜建議表登録        | 回 歷史資料香諭          | В    | 107 |
| ··· 導助操行加減分登録作業     | 2 授課學生缺曠查詢        | В    | 107 |
| (線上番核)線上請假與審核作業     |                   | В    | 107 |